## 目次

- p.3 … 事前登録にあたっての注意事項
- p.4 … オープンキャンパス参加者登録
- p.11 … 現地対面・Web 対話方式企画の予約方法
- p.15 ···· 現地対面 · Web 対話方式企画の予約削除方法

【事前登録にあたっての注意事項】

①事前登録は参加予定者個々に行ってください。 複数名分を一括して行うことはできません。

- ②8月8日(月)に来学される予定の方について、各企画への参加有無に関わらず、 全ての方に参加者登録を実施していただきます。各企画に参加する予定のない方でも、 10ページまでの操作を行ってください。(同伴予定の教員・保護者等も含む)
- ③登録を行ったら,<u>必ず登録内容を確認</u>してください。 登録したはずの企画に登録されていなかったなどの申し出があっても, 対応が難しい場合があります。
- ④<u>一度参加登録を行った企画に参加する予定がなくなった場合</u>は, P15~P16を参照の上,<u>必ず予約キャンセルの操作を行ってください。</u>

## オープンキャンパス参加者登録①

| 弘前大学 オープンキャンパス2022                           |              |                                                                                                    |  |  |  |  |  |  |  |
|----------------------------------------------|--------------|----------------------------------------------------------------------------------------------------|--|--|--|--|--|--|--|
| マイページはこちらから                                  |              |                                                                                                    |  |  |  |  |  |  |  |
|                                              |              | 字部を絞り込む ▼<br>フリーワード入力 検索                                                                            |  |  |  |  |  |  |  |
| 356 <sub>件表示中</sub><br>8月8日来编型 8月9日Web型 動画視聴 |              |                                                                                                    |  |  |  |  |  |  |  |
|                                              |              |                                                                                                    |  |  |  |  |  |  |  |
|                                              |              |                                                                                                    |  |  |  |  |  |  |  |
|                                              | 1            |                                                                                                    |  |  |  |  |  |  |  |
| 全体企画                                         | 総合相談コーナー     | 金林企画 (SRM2・R72)     12:00~14:00     Contract R72)     どの企画も選択せずに「申し込む」を押す。     どの企画も選択せずに「申し込む」を押す。 |  |  |  |  |  |  |  |
|                                              |              | 38R#3                                                                                               |  |  |  |  |  |  |  |
|                                              | 弘大生の就職活<br>動 | 全体企業(原明会・見学会)<br>12:00~16:00<br>[A02] 私大生の範疇活動                                                      |  |  |  |  |  |  |  |
|                                              |              | 避死する                                                                                                |  |  |  |  |  |  |  |
|                                              | 図書館見学        | 全株企業 (現明会・見学会)<br>12.00-1/200                                                                       |  |  |  |  |  |  |  |
|                                              |              |                                                                                                    |  |  |  |  |  |  |  |

#### オープンキャンパス参加者登録②

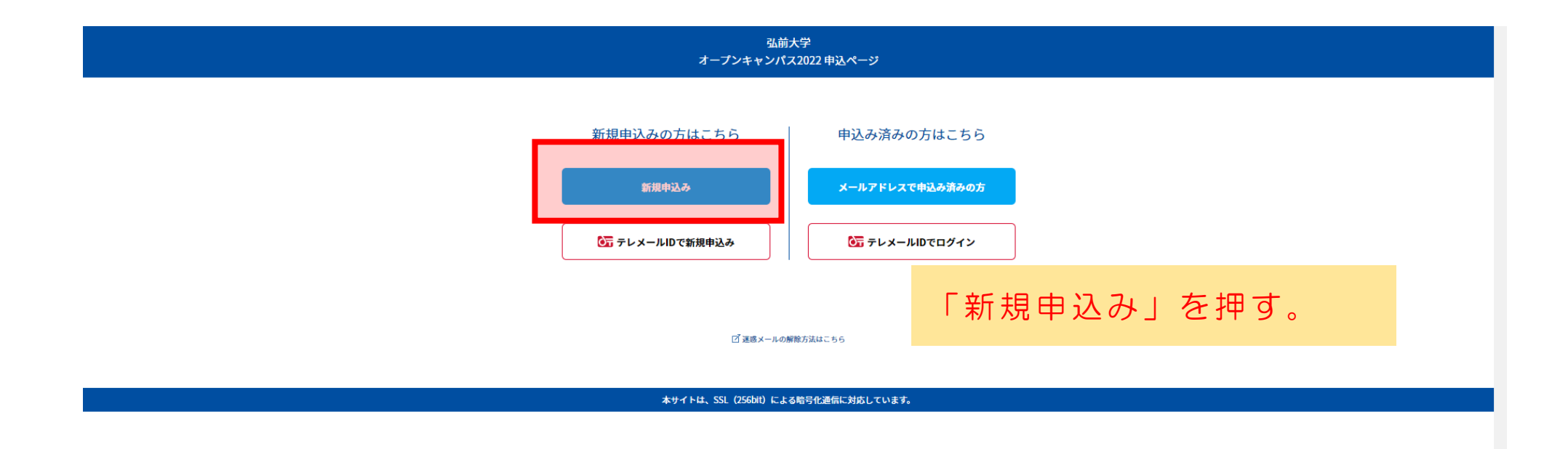

#### オープンキャンパス参加者登録③

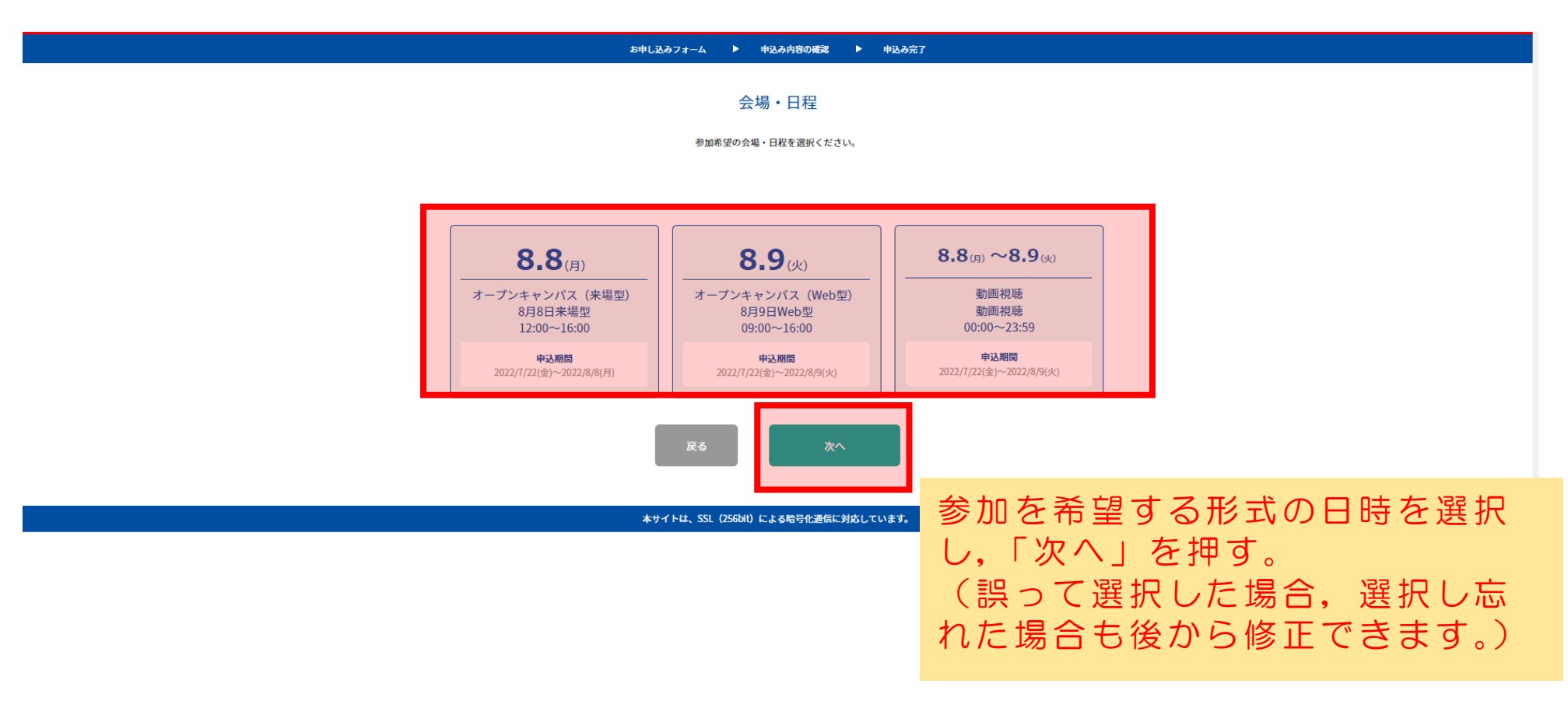

## オープンキャンパス参加者登録④

| 190-3877-53 + 49A498468 + 49A97                                                    |                                |                 |  |  |  |  |  |  |
|------------------------------------------------------------------------------------|--------------------------------|-----------------|--|--|--|--|--|--|
| お申し込<br>下Renfielt < Anel                                                           | レみフォーム<br>※ペポタンを用してくEさい        |                 |  |  |  |  |  |  |
| 氏名 (分明)<br>間<br><u>気大</u><br>戦をも入りしてください。                                          | 6.<br>                         |                 |  |  |  |  |  |  |
| カナ氏を (分例<br>セイ<br>上口ダイ<br>載をを気みのタカナで入りしてください。                                      |                                |                 |  |  |  |  |  |  |
| 日本 (4930)<br>単数巻3<br>「05」」<br>15.5<br>13.5<br>13.5<br>単数等マ人力すると出ったままでので、純さを入力してくたく | 必要事項を入力し、「次へ」<br>(パスワードを忘れないよう | を押す。<br>う注意する。) |  |  |  |  |  |  |
| メールアドレス(み頃)<br>メールアドレス<br>メールアドレスを2回入力し、前先いがないことを確認してください。                         | Х-67°Г-2#2                     |                 |  |  |  |  |  |  |
| 高校を (か)の<br>所作後<br>その他<br>「品校報報」で出当する品校がない場合は学校をた入りしてください。<br>社会人                  | 加下すの品を有所<br>通常はありません           |                 |  |  |  |  |  |  |
| 字年 (必須)<br>その焼 ◇                                                                   |                                |                 |  |  |  |  |  |  |
| パスフード (659)                                                                        | 選択しない                          |                 |  |  |  |  |  |  |
| パスワード<br>                                                                          | /127-F##                       |                 |  |  |  |  |  |  |
| RS                                                                                 | 301                            |                 |  |  |  |  |  |  |
| 本サイトは、SSL (256ai) に                                                                | よる相号化連携に対応しています。               |                 |  |  |  |  |  |  |

## オープンキャンパス参加者登録⑤

|                              | お申し込みフォーム 🕨 申込み内容の確認 🕨 申込み完了                                                               |            |  |  |  |  |  |
|------------------------------|--------------------------------------------------------------------------------------------|------------|--|--|--|--|--|
| 下記内容でよろしければ、中込実行ボタンを押してください。 |                                                                                            |            |  |  |  |  |  |
|                              |                                                                                            |            |  |  |  |  |  |
|                              | 会場・日桂                                                                                      |            |  |  |  |  |  |
| <b>8.8</b> (月)               | オープンキャンパス(朱陽章)<br>【申込期間】 2022/1/22(会)~2022/8/8(月)<br>【開發時間】 12:00~16:00<br>【会場】 8月8日来場型    |            |  |  |  |  |  |
| <b>8.9</b> (x)               | オープンキャンパス (Web型)<br>【中記期間】 2027/[721会]>-2022/8/9(火)<br>【開稿時間】 09:00-16:00<br>【会場】 8月9日Web型 |            |  |  |  |  |  |
| <b>8.8</b> (月) ~8            | 新画視聴     「中込居間 ] 2022/1/22(金)〜2022/8/9(火)     「留任時間 ] 00:0023:59     【会場 ] 動画視聴            |            |  |  |  |  |  |
|                              | お申し込みフォーム                                                                                  |            |  |  |  |  |  |
| 氏名                           | 弘大一部                                                                                       |            |  |  |  |  |  |
| カナ氏名                         | ヒロダイ イチロウ                                                                                  |            |  |  |  |  |  |
| 住所                           | 〒036-8560 青森県弘前市文京町1番地                                                                     | 入力事項を確認のうえ |  |  |  |  |  |
| メールアドレス                      |                                                                                            |            |  |  |  |  |  |
| 高校名                          | 社会人                                                                                        | 甲込実行」を押す。  |  |  |  |  |  |
| 学年                           | その他                                                                                        |            |  |  |  |  |  |
| 性別                           | 男性                                                                                         |            |  |  |  |  |  |
| パスワード                        |                                                                                            |            |  |  |  |  |  |
| ✔ 次回から簡単ログインを利用              |                                                                                            |            |  |  |  |  |  |
| <b>戻る</b> 申込实行               |                                                                                            |            |  |  |  |  |  |
|                              | 本サイトは、SSL(256bit)による暗号化通信に対応しています。                                                         |            |  |  |  |  |  |

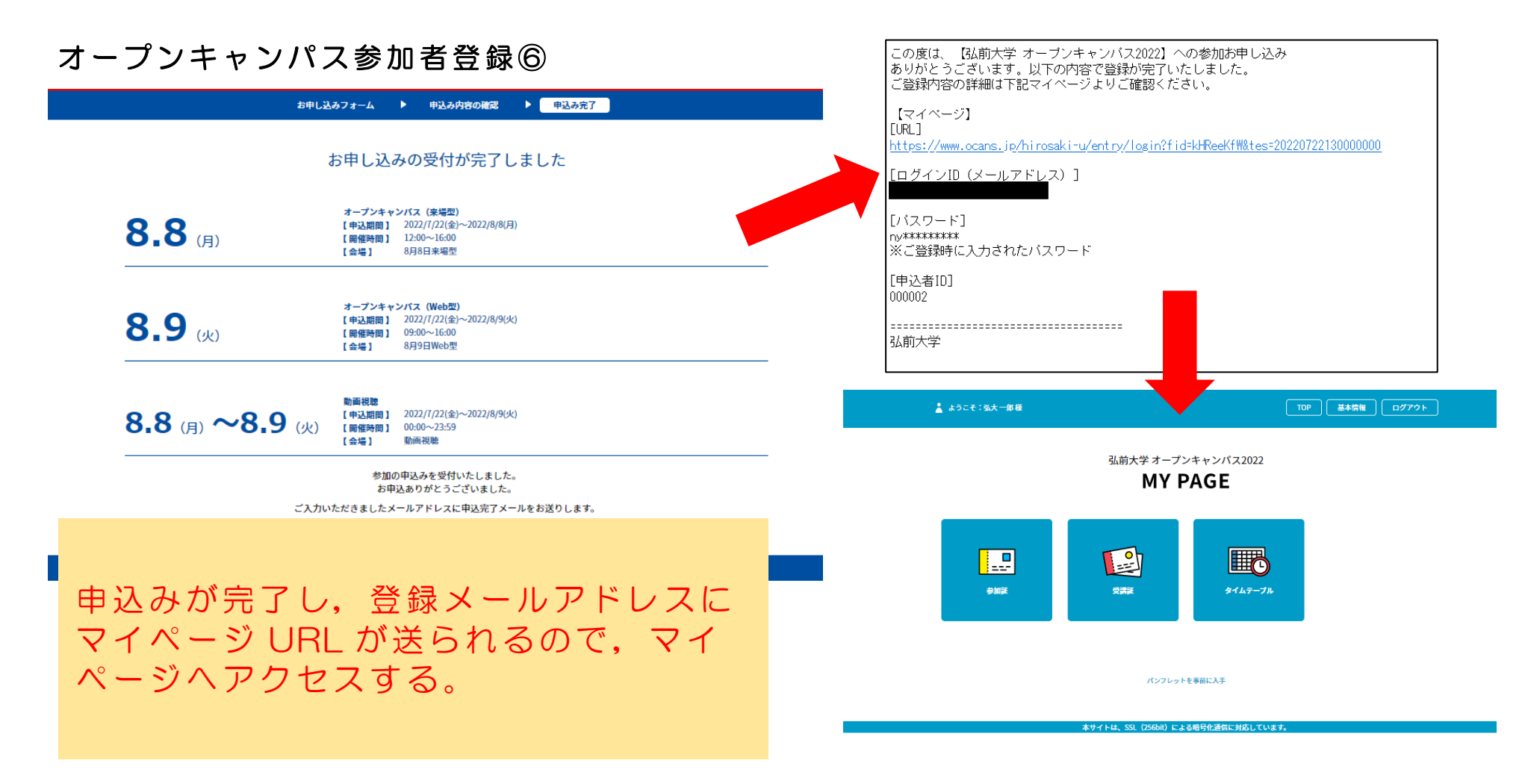

ここまでで参加者登録は完了です。 8月8日に来場予定の方は次ページの操作を行ってください。

#### オープンキャンパス参加者登録⑦

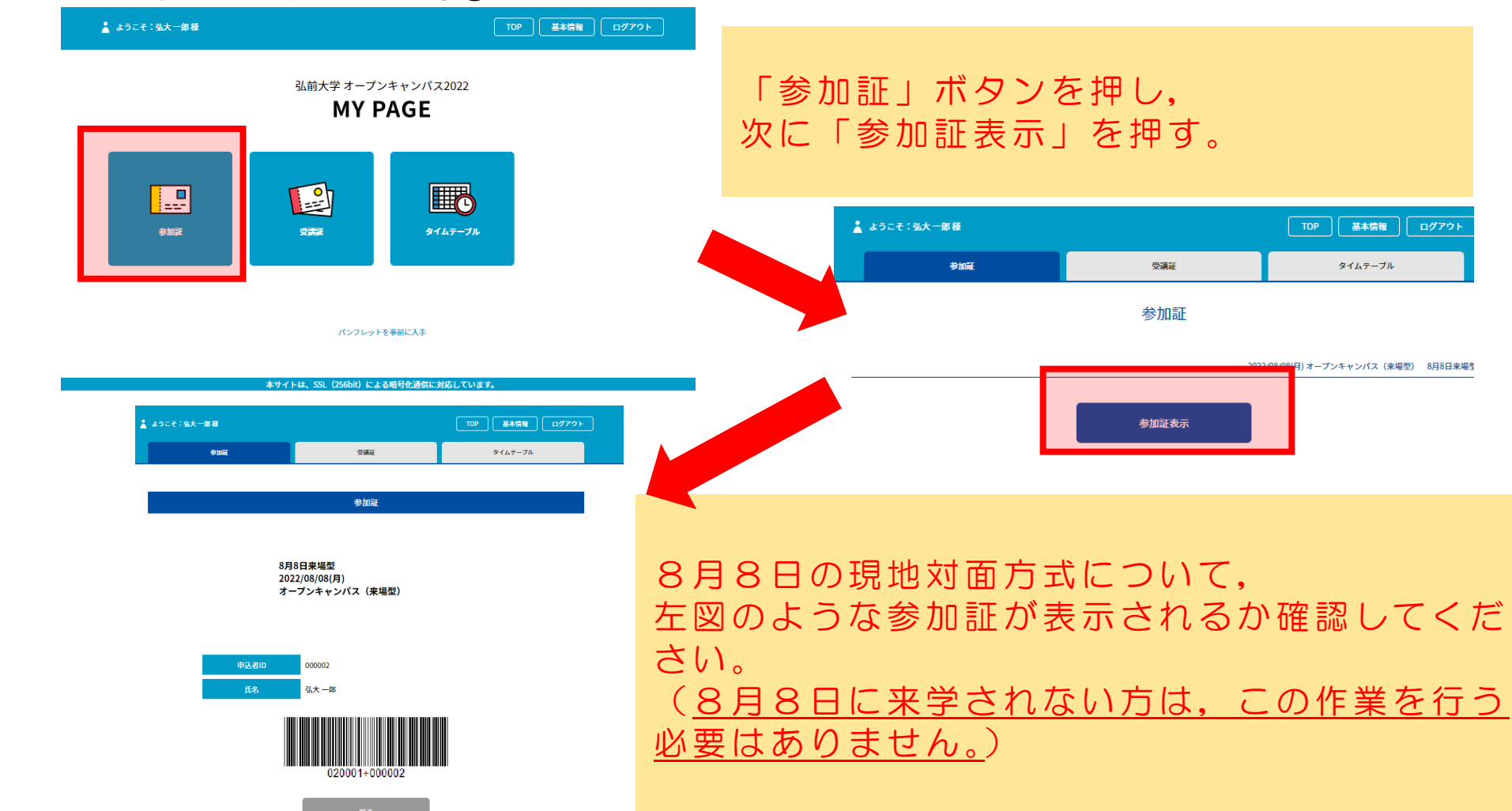

## 現地対面・Web 対話方式企画の予約方法①

南半球から日本を眺める~海外留学のすすめ~

B05 多文化共生コース模擬講義

| 文                     | 京町キャン                                            | パス                                                                           |                             |                           |                           |                  | Π                                        |                                      |                                    | H                    |     |                         |
|-----------------------|--------------------------------------------------|------------------------------------------------------------------------------|-----------------------------|---------------------------|---------------------------|------------------|------------------------------------------|--------------------------------------|------------------------------------|----------------------|-----|-------------------------|
| В                     | 人文社会科                                            | 学部企画                                                                         |                             |                           |                           |                  |                                          |                                      |                                    |                      |     |                         |
| 人<br>広い<br>幅広(<br>相談) | 文社会科学部では、<br>領域の教育・研究に<br>い領域の研究成果に<br>したり交流したりす | 地域社会や国際社会の諸課題を解決<br>取り組んでいます。そんな人文社会<br>触れたり、入学試験や入学後の学生<br>ることもできます。是非、たくさん | できる<br>科学音<br>生活な<br>のプロ    | 人材の<br>Bの教育<br>どにつ<br>グラム | 育成を<br>育を模掛<br>いて相<br>に楽し | :目指し             | /て、人<br>や実習体<br>:りする<br><sup>:</sup> ら参加 | 、文科学と社<br>本験などで付<br>うことができ<br>うして下さい | 会科学に<br>本感でき<br>ます。ナ<br>い。         | ご渡る幅<br>るほか、<br>、学生と |     |                         |
| 〇全伯                   | 体説明会                                             |                                                                              |                             |                           |                           |                  |                                          |                                      |                                    |                      |     |                         |
| 企画Na                  | 企画名称                                             | 実 施 内 容                                                                      | 受入可能<br>最大人数<br>(1回あた<br>り) | 建物名称                      | 場 所<br>階                  | 部屋名称             | 1<br>12:00<br>~12:30                     | 実施<br>23<br>12:45<br>13:30<br>~14    | □ マ<br>4<br>0 14:15<br>2:00 ~14:45 | 5<br>15:00<br>~15:30 |     |                         |
| B01                   | 人文社会科学部全体説明会                                     | 人文社会科学部の概要、カリキュラム、学生生活などに<br>ついて説明します。                                       | 146                         | 50周年記<br>念会館              | 1階                        | みちの<<br>ホール      | 0                                        | o c                                  | 0                                  |                      |     |                         |
| ○個別                   | 別相談会                                             |                                                                              |                             |                           |                           | _                |                                          |                                      |                                    |                      |     |                         |
| 企画Na                  | 企画名称                                             | 実 施 内 容                                                                      | 受入可能<br>最大人数<br>(1回あた<br>り) | 建物ぞ                       | プ                         |                  | グラ                                       | <b>ラム</b> た                          | 05                                 |                      | ۶¥  | 約したい企画・コマを決める           |
| B02                   | 人文社会科学部コース別個<br>別相談会                             | 人文社会科学部の入学試験や入学後の学生生活につい<br>て、5つのコースに分かれて質問や相談に対応します。                        |                             | 総合教育                      | ж с                       | - C              | では                                       | 、1E 画 N                              | ), BO,                             | 1, 8                 | 5 月 | 8日の1Jマ(現地刈面力式)の予約を例に9る。 |
| ○模排                   | 擬講義                                              |                                                                              |                             |                           |                           |                  |                                          |                                      |                                    |                      |     |                         |
| 企画Na                  | 企画名称                                             | 実 施 内 容                                                                      | 受入可能<br>最大人数<br>(1回あた<br>り) | 建物名称                      | 場 所<br>階                  | 部屋名称             | 1<br>12:00<br>~12:30                     | 実施<br>23<br>12:45<br>13:30<br>~14    | □ マ<br>4<br>0 14:15<br>1:00 ~14:4  | 5<br>15:00<br>~15:30 |     |                         |
| B03                   | 文化資源学コース模擬講義                                     | 現生人類の起源と人類言語の系統について                                                          | 126                         | 総合教育棟                     | 3階                        | 306講義室<br>305講義室 | 0                                        |                                      |                                    |                      |     |                         |
| B04                   | 文化資源学コース模擬講義                                     | 総合大学が総合大学であるために必要なこと<br>~哲学と学問史について~                                         | 126                         | 総合教育棟                     | 4階                        | 406講義室<br>405講義室 |                                          |                                      | 0                                  |                      |     |                         |

306講義室 305講義室

126 総合教育棟 3階

#### 現地対面・Web 対話方式企画の予約方法②

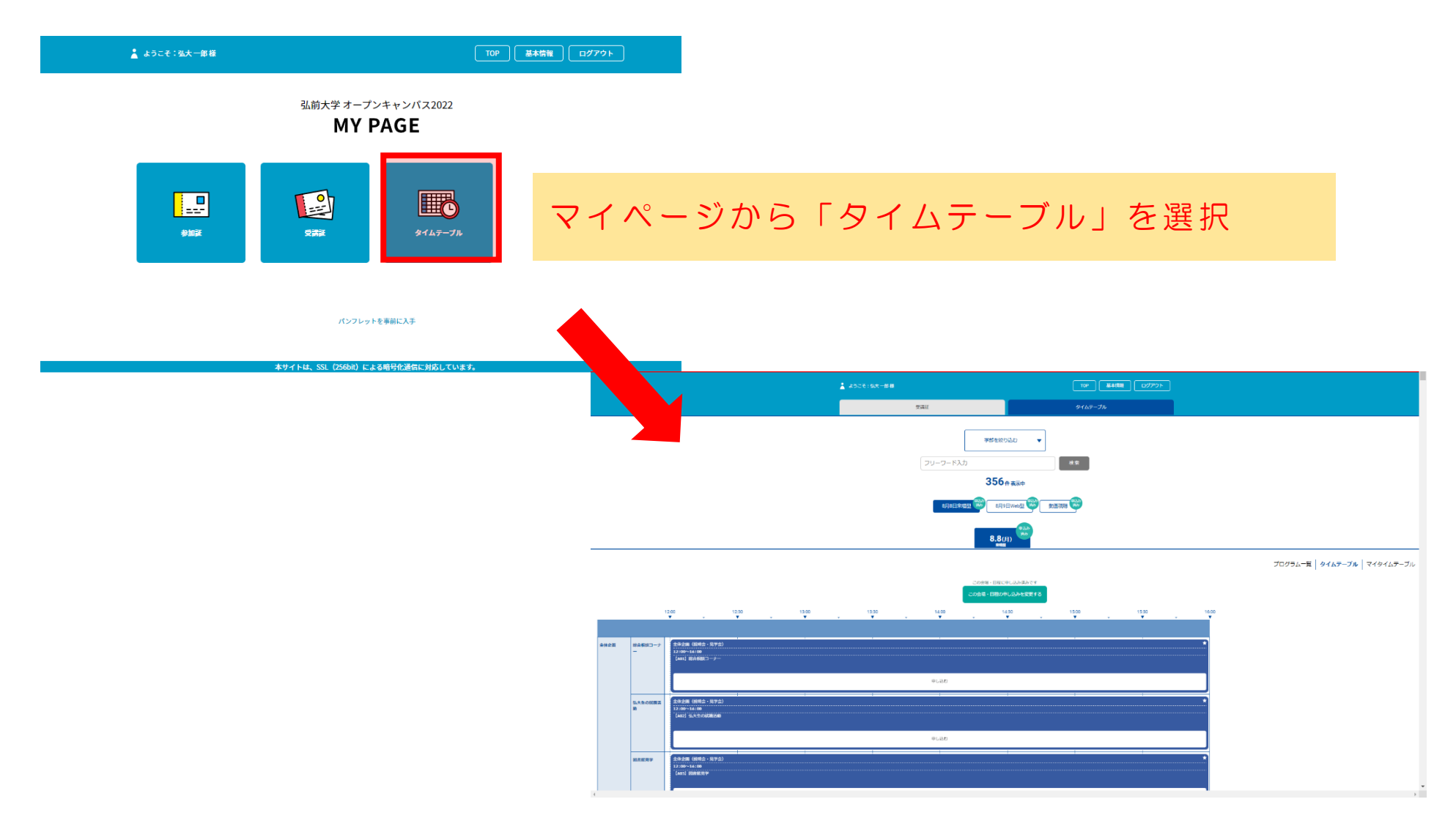

#### 現地対面・Web 対話方式企画の予約方法③

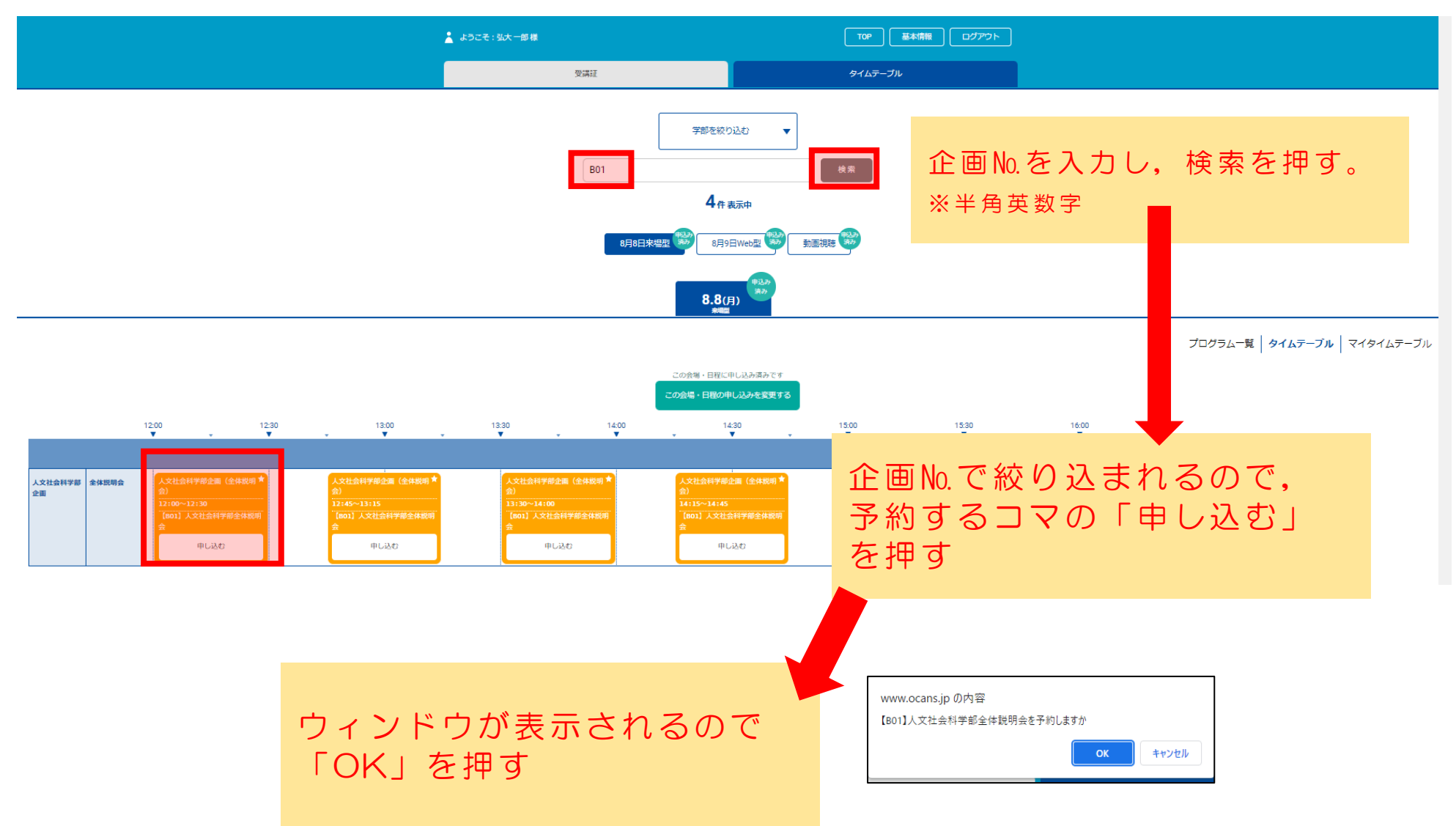

#### 現地対面・Web 対話方式企画の予約方法④

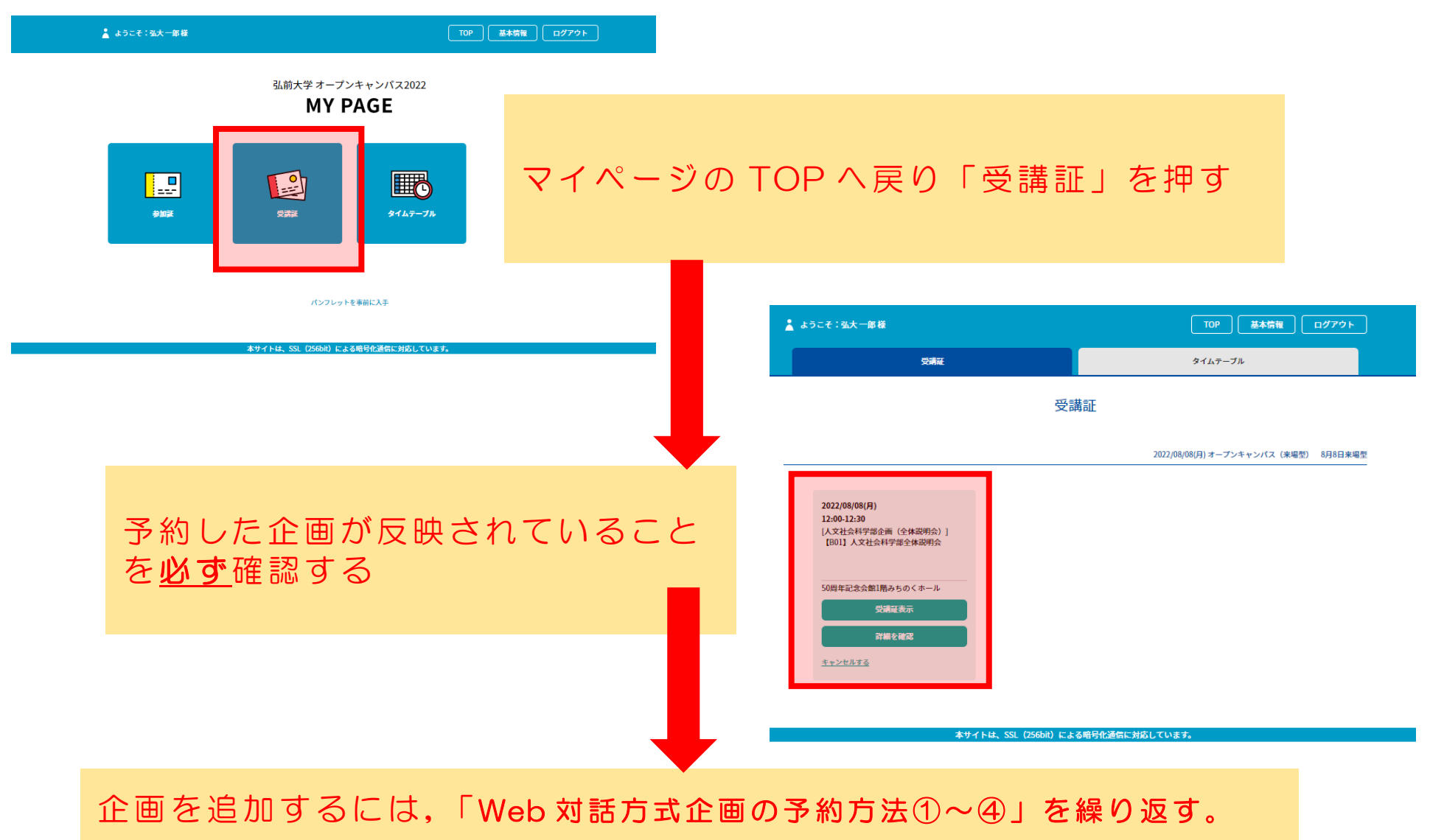

#### 現地対面・Web 対話方式企画の予約削除方法①

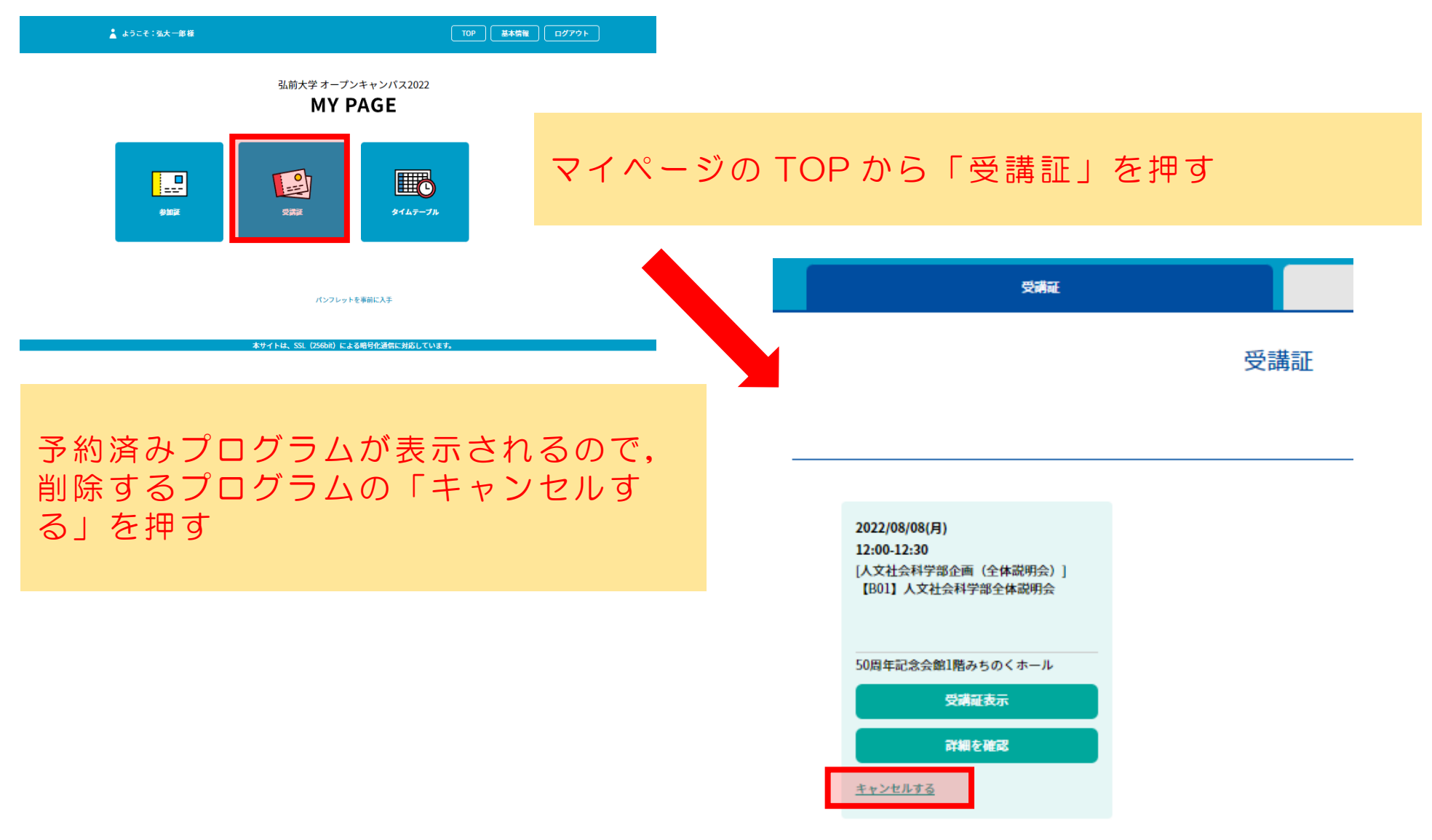

## 現地対面・Web 対話方式企画の予約削除方法②

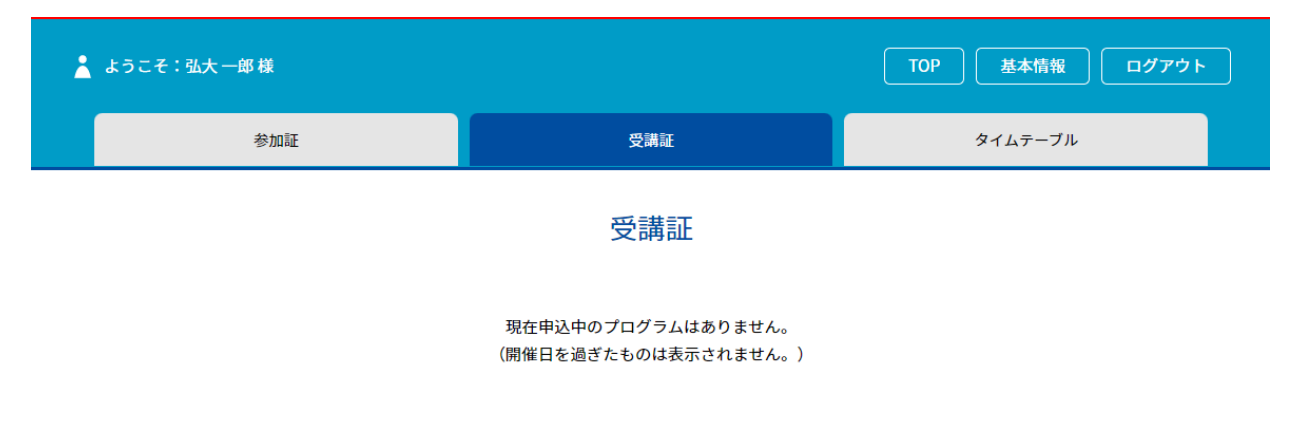

本サイトは、SSL(256bit)による暗号化通信に対応しています。

マイページ「受講証」から企画が消えたことを確認